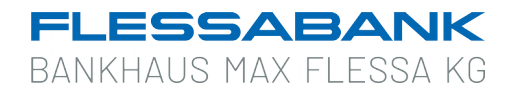

## Einrichtung neuer Zugang in "windata professional 9"

Melden Sie sich bitte in Ihrer windata-Software an und führen Sie ggf. über den Menüpunkt "**Update**"  $\rightarrow$  "**Jetzt aktualisieren**" eine Aktualisierung auf die neueste Version durch.

## Wichtig:

Vor der Einrichtung des Bankzugangs muss Ihre Start-PIN online geändert und ggf. das TAN-Verfahren aktiviert worden sein.

Beschreibungen für die Erst-Anmeldung finden Sie auf unserer Internetseite im Download-Center. (www.flessabank.de  $\rightarrow$  Service  $\rightarrow$  Download-Center  $\rightarrow$  Online-Banking)

Danach starten Sie windata erneut und klicken Sie auf den Menüpunkt "Stammdaten". Wählen Sie anschließend den Unterpunkt "Administrator für HBCI (FinTS)".

| X, w                        | indata 9 SQL                                                |                    |       |        |      |       |  |
|-----------------------------|-------------------------------------------------------------|--------------------|-------|--------|------|-------|--|
| Datei                       | Protokoll                                                   | Meldungen          | Tools | Update | Info | Hilfe |  |
| Fav                         | oriten                                                      |                    |       |        |      |       |  |
| Aus                         | führen                                                      |                    |       |        |      |       |  |
| Kon                         | toinforma                                                   | tionen             |       |        |      |       |  |
| Elek                        | tronische                                                   | s Postfach         |       |        |      |       |  |
| Zah                         | Zahlungsverkehr                                             |                    |       |        |      |       |  |
| Pay                         | Pal                                                         |                    |       |        |      |       |  |
| Dau                         | erauftrag                                                   |                    |       |        |      |       |  |
| Star                        | nmdaten                                                     |                    |       |        | 1    |       |  |
| Bankk                       | ontakte                                                     |                    |       |        | ]    |       |  |
| Auftra                      | ggeber                                                      |                    |       |        |      |       |  |
| Glaub                       | iger-ID                                                     | HBCI (FinTS)       |       |        |      |       |  |
| Admin                       | istrator für                                                | EBICS              |       |        |      |       |  |
| Konte                       | ngruppen                                                    |                    |       |        |      |       |  |
| Zahlu                       | ngsempfäng                                                  | jer                |       |        |      |       |  |
| Zahlu                       | ngspflichtige                                               | •                  |       |        |      |       |  |
| Verwe                       | ndungszwe<br>orien                                          | ск                 |       |        |      |       |  |
| Bankb                       | erater                                                      |                    |       |        |      |       |  |
| Stat                        | istik                                                       |                    |       |        |      |       |  |
| Suc                         | hen                                                         |                    |       |        | 1    |       |  |
| Ver                         | waltung                                                     |                    |       |        |      |       |  |
| Extr                        | as                                                          |                    |       |        |      |       |  |
| Date                        | enbanken                                                    |                    |       |        |      |       |  |
| Löse                        | chen                                                        |                    |       |        |      |       |  |
| Imp                         | ort/Expor                                                   | t                  |       |        |      |       |  |
|                             |                                                             |                    |       |        |      |       |  |
| HBC                         | I (FinTS)                                                   |                    |       |        |      |       |  |
| HBC                         | I (FinTS)<br>vice-Reche                                     | enzentren          |       |        |      |       |  |
| HBC<br>Serv<br>Kree         | I (FinTS)<br>vice-Reche<br>ditinstitut                      | enzentren          |       |        |      |       |  |
| HBC<br>Serv<br>Krea         | I (FinTS)<br>vice-Reche<br>ditinstitut<br>DSGVO             | enzentren          |       |        |      |       |  |
| HBC<br>Serv<br>Krea<br>EU-l | I (FinTS)<br>vice-Reche<br>ditinstitut<br>DSGVO<br>gramm be | enzentren<br>enden |       |        | •    |       |  |

Das Fenster "Banking Kontakte" wird Ihnen angezeigt. Klicken Sie hier auf den Button "Neu".

| Administrator fü                                                                                                    | ir Homebanking Kont | akte            | ×             |  |  |  |  |  |
|----------------------------------------------------------------------------------------------------|---------------------|-----------------|---------------|--|--|--|--|--|
| Bankin                                                                                                    | g Kontakte          |                 |               |  |  |  |  |  |
| Folgende Homebanking Kontakte sind auf diesem System installiert. Die mit einem<br>Ausrufezeichen markierten Kontakte müssen noch synchronisiert werden. |                     |                 |               |  |  |  |  |  |
| Liste aller K                                                                                                    | ontakte:            |                 | Aktualisieren |  |  |  |  |  |
| Kontakt                                                                                                    | BLZ                 | Benutzerkennung |               |  |  |  |  |  |
| Synchronis<br>Über DataDe                                                                                                    | sieren No           | eu Bearbeiten   | Entfernen     |  |  |  |  |  |
| 2                                                                                                    |                     |                 | Schließen     |  |  |  |  |  |

Ergänzen Sie bitte unsere Bankleitzahl (79330111) bzw. unseren BIC (FLESDEMMXXX) und klicken Sie auf "Weiter".

| HBCI/FinTS-Kontakt ×                                                                                                    |
|----------------------------------------------------------------------------------------------------|
| Einrichten eines neuen Homebanking Kontakts                                                                                                    |
| Bitte geben Sie die achtstellige Bankleitzahl Ihres Kreditinstituts ein.                                                                                                    |
| Suche (Bankleitzahl, BIC, IBAN, Name der Bank):<br>79330111<br>Name des Kreditinstituts:                                                                                               |
| 79330111 Bankhaus Max Flessa V                                                                                                    |
| Optional: Zugangsdaten manuell eingeben (f ür Experten)<br>W ählen Sie diese Option nur, wenn Sie beim Einrichten des Kontakts die<br>empfohlenen Einstellungen  ändern m öchten.      |
| Optional: Proxy-Server verwenden<br>Wählen Sie diese Option nur, wenn Ihre Internetverbindung einen sogenannten<br>Proxy-Server verwendet an dem ggf. eine Anmeldung erforderlich ist. |
| Zurück Weiter > Abbrechen                                                                                                    |

Nach erfolgreicher Prüfung der möglichen Zugangsarten bestätigen Sie bitte mit "Weiter".

| HBCI/FinTS-Kontakt                                                                                                    | $\times$ |
|----------------------------------------------------------------------------------------------------|----------|
| Einrichten eines neuen Homebanking Kontakts                                                                                                    |          |
| Zugangsarten werden ermittelt.<br>Dieser Vorgang kann einige Minuten dauern.                                                                        |          |
|                                                                                                    |          |
| Suche in BLZ Datenbank.<br>PINTAN wird geprüftPrüfung erfolgreich.<br>HBCI Zugang wird geprüftPrüfung erfolgreich.<br>Klicken Sie bitte auf weiter. |          |
| Zurück Weiter > Abbrechen                                                                                                    | ]        |

Als Nächstes wählen Sie das Sicherheitsverfahren (in der Regel PIN/TAN) und klicken auf "Weiter".

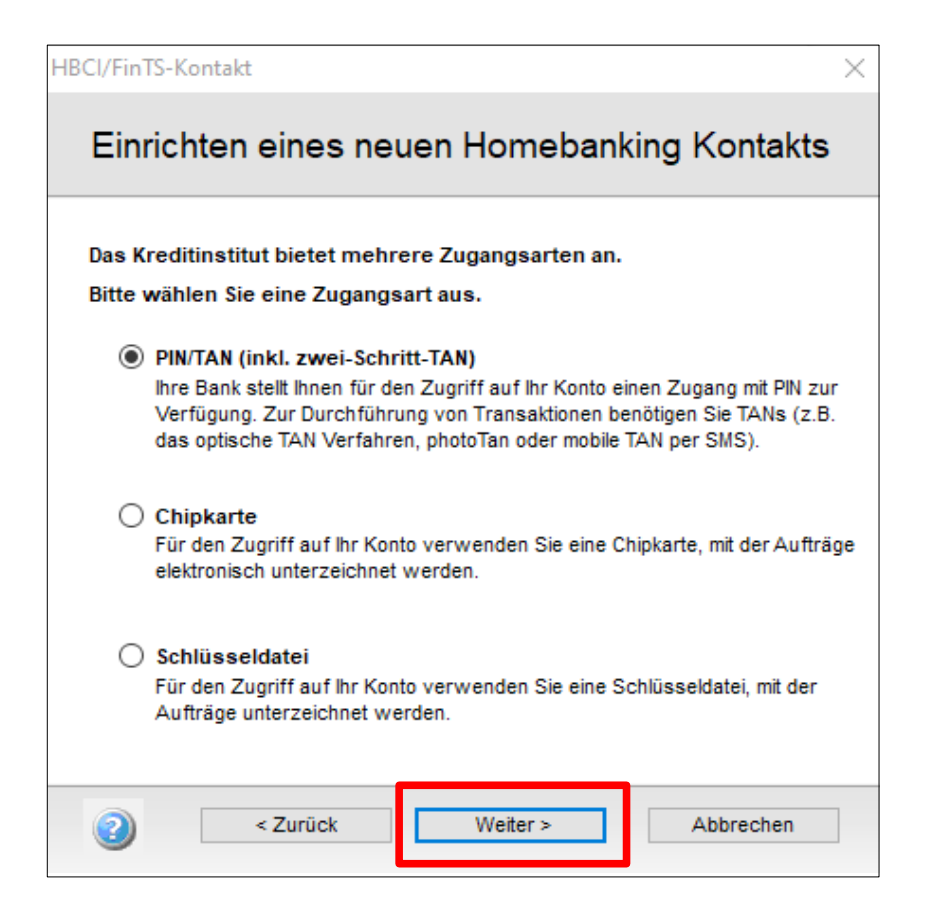

Danach werden die Bankzugangsdaten abgefragt. Ergänzen Sie hier Ihren persönlichen NetKey und klicken Sie auf "Weiter".

| IBCI/FinTS-Kontakt X                                                                |  |  |  |  |  |  |
|-------------------------------------------------------------------------------------|--|--|--|--|--|--|
| Einrichten eines neuen Homebanking Kontakts                                         |  |  |  |  |  |  |
| Bitte geben Sie Ihre Kundendaten für den Zugang bei der Bankhaus<br>Max Flessa ein. |  |  |  |  |  |  |
| VR-NetKey:                                                                          |  |  |  |  |  |  |
| Kontaktname:                                                                        |  |  |  |  |  |  |
| Bankhaus Max Flessa                                                                 |  |  |  |  |  |  |
| Später synchronisieren                                                              |  |  |  |  |  |  |
|                                                                                     |  |  |  |  |  |  |
|                                                                                     |  |  |  |  |  |  |
|                                                                                     |  |  |  |  |  |  |

Geben Sie nun Ihre selbstgewählte PIN ein (nicht die Start-PIN, die Sie von uns erhalten haben) und bestätigen Sie Ihre Eingabe mit Klick auf "Weiter".

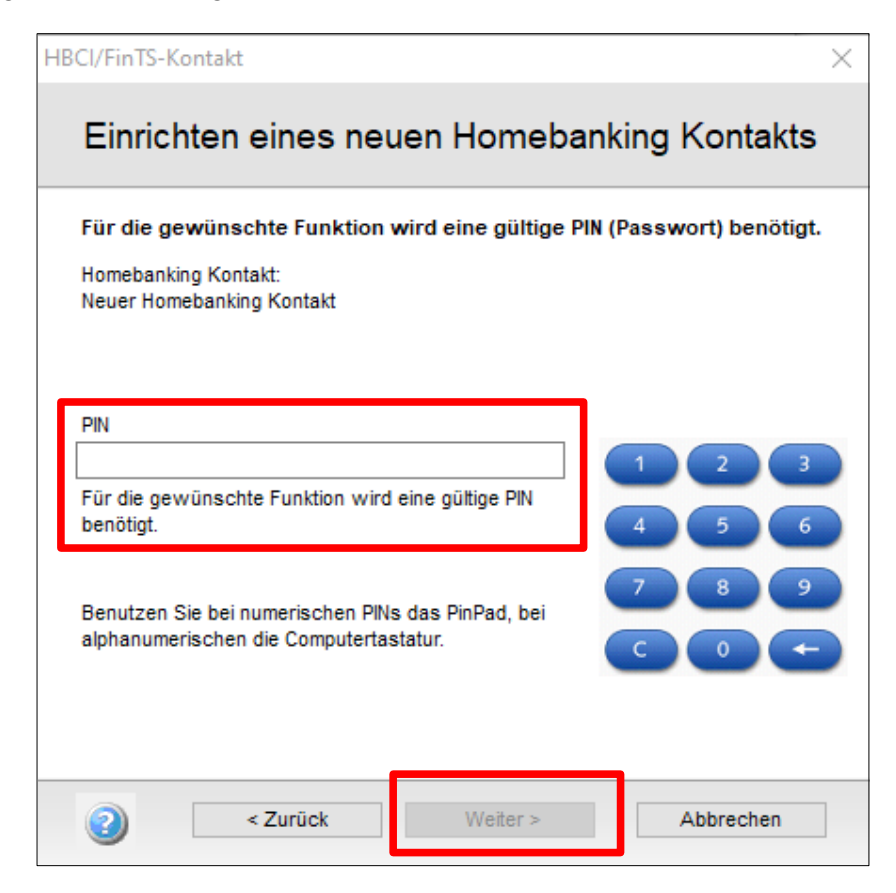

Bestätigen Sie die Synchronisierung mit Klick auf "Weiter".

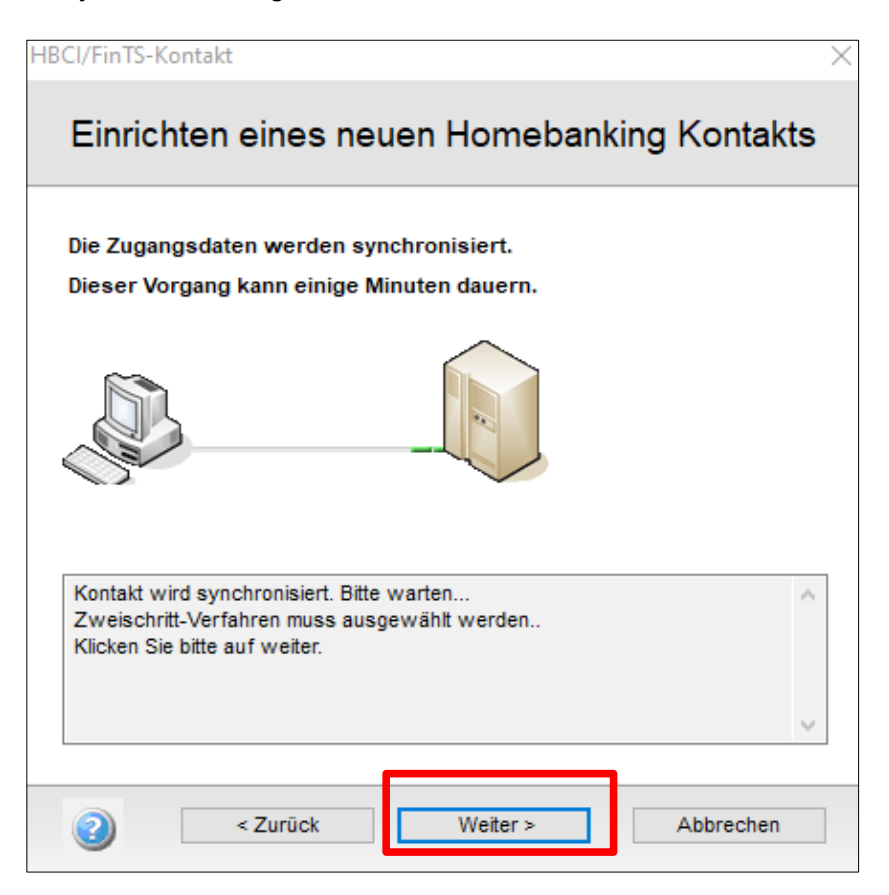

Wählen Sie nun das TAN-Verfahren aus, das Sie benutzen möchten und klicken auf "Weiter".

- "946 SecureGo plus" für die Auftragsfreigabe per App auf einem mobilen Endgerät
- "972 Smart-TAN plus optisch" für das Verfahren mit dem TAN-Generator (Flickerfeld)
- "982 Smart-TAN photo" für das Verfahren mit dem TAN-Generator (Farbcode)

| HBCI/FinTS-Kontakt X                                             |  |  |  |  |  |
|------------------------------------------------------------------|--|--|--|--|--|
| Synchronisieren eines Homebanking Kontakts                       |  |  |  |  |  |
| Bitte wählen Sie eines der verfügbaren Sicherheitsverfahren aus. |  |  |  |  |  |
| O 944 SecureGo                                                   |  |  |  |  |  |
| 946 SecureGo plus (Direktfreigabe)                               |  |  |  |  |  |
| O 962 Smart-TAN plus manuell                                     |  |  |  |  |  |
| 972 Smart-TAN plus optisch / USB                                 |  |  |  |  |  |
| 972 Smart-TAN plus optisch / USB mit Chipkarte/USB               |  |  |  |  |  |
| O 982 Smart-TAN photo                                            |  |  |  |  |  |
|                                                                  |  |  |  |  |  |
|                                                                  |  |  |  |  |  |
|                                                                  |  |  |  |  |  |
| Der Kontakt muss anschließend neu synchronisiert werden.         |  |  |  |  |  |
| Zurück Weiter > Abbrechen                                        |  |  |  |  |  |

Bestätigen Sie die Synchronisierung mit Klick auf "Weiter".

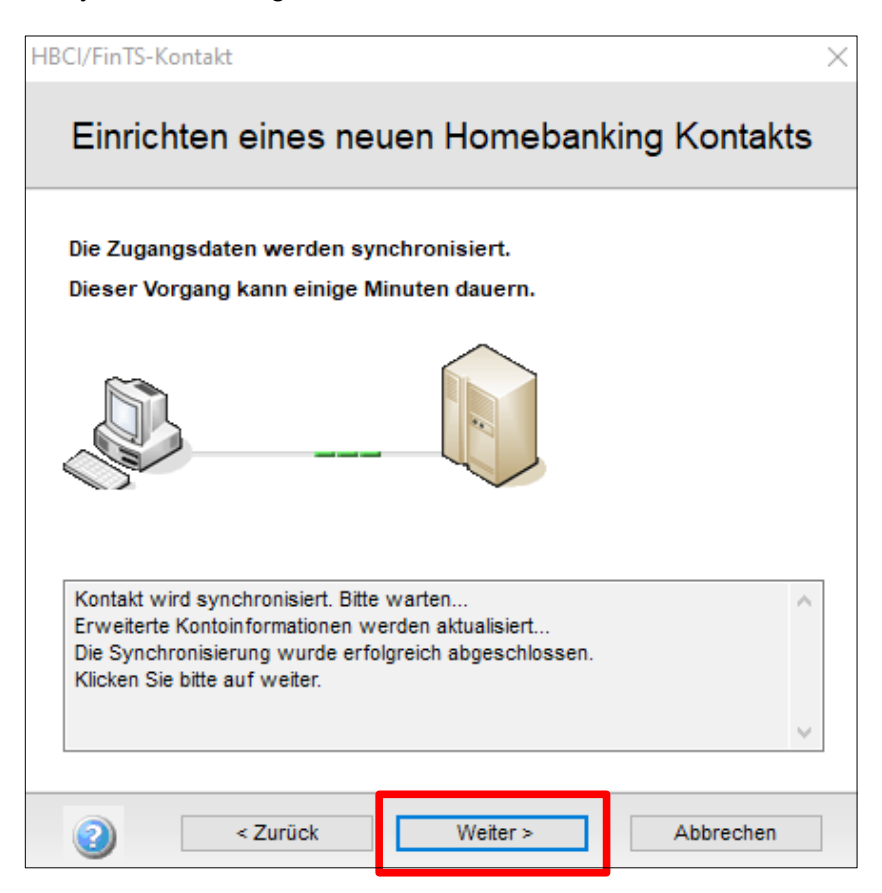

Schließen Sie die Einrichtung mit Klick auf "Fertig stellen" ab.

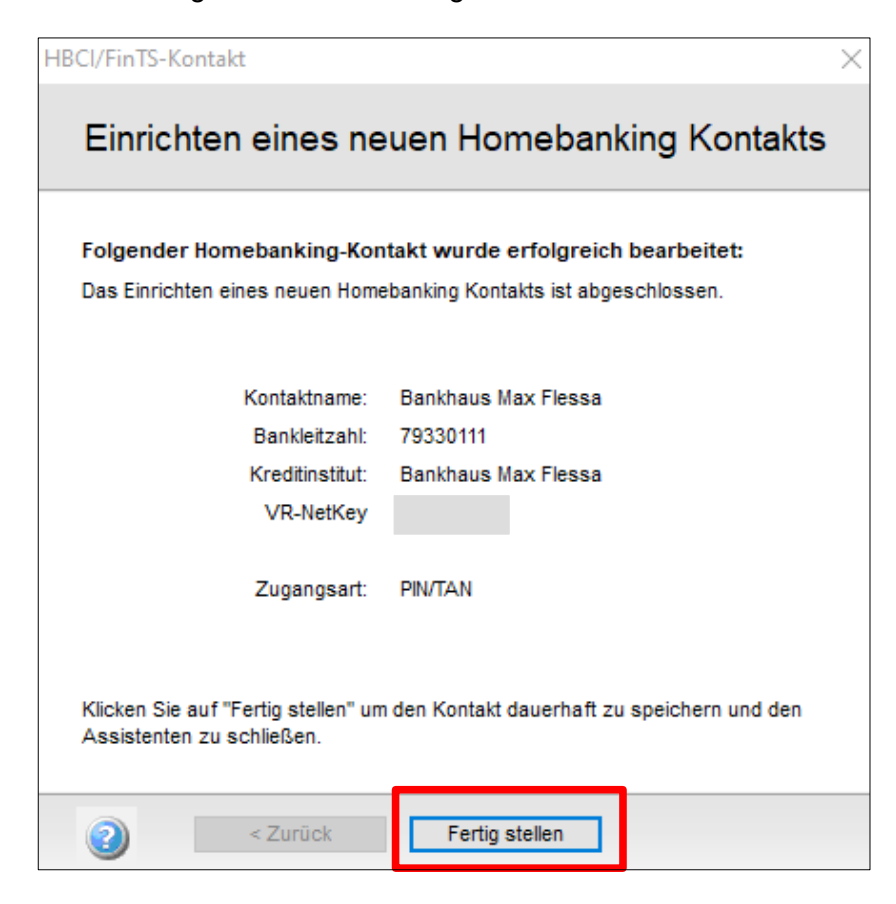

Wird der Vorgang mit einer Fehlermeldung quittiert, wiederholen Sie bitte die Synchronisierung.

Wenn der Vorgang erfolgreich abgeschlossen wurde, so beenden Sie den "Administrator für HBCI (FinTS)" durch Klick auf den Button "Schließen".

| Administrator für Homebanking Kontakte                                                                                                    |          |           |   |               |  |  |  |
|----------------------------------------------------------------------------------------------------|----------|-----------|---|---------------|--|--|--|
| Banking Kontakte                                                                                                    |          |           |   |               |  |  |  |
| Folgende Homebanking Kontakte sind auf diesem System installiert. Die mit einem<br>Ausrufezeichen markierten Kontakte müssen noch synchronisiert werden. |          |           |   |               |  |  |  |
| Liste aller Kontakte:                                                                                                    |          |           |   | Aktualisieren |  |  |  |
| Kontakt                                                                                                    | BLZ      | Benut     |   |               |  |  |  |
| Bankhaus Max Flessa                                                                                                    | 79330111 |           |   |               |  |  |  |
|                                                                                                    |          |           |   |               |  |  |  |
| Synchronisieren                                                                                                    | Neu      | Bearbeite | n | Entfernen     |  |  |  |
| Über DataDesign Banking (DDBAC)                                                                                                    |          |           |   |               |  |  |  |
| 2                                                                                                    |          |           |   | Schließen     |  |  |  |

Nun ist der Bankzugang mit dem gewählten TAN-Verfahren in der windata-Software eingerichtet.

Bei weiteren Fragen zur windata-Software wenden Sie sich bitte an unsere Service-Stelle

Telefon-Nr.:09721 531-333E-Mail:electronic-banking@flessabank.de

oder direkt an die Firma windataTelefon-Nr.:07522 9770-0E-Mail:support@windata.de

## Einrichtung bzw. Umstellung eines Bankzugangs bei anderen Zahlungsverkehrsprogrammen:

Sollten Sie ein anderes Zahlungsverkehrsprogramm verwenden, erfragen Sie die erforderlichen Einstellungen für Ihr Programm bitte bei Ihrem zuständigen Programmbetreuer bzw. beim Software-Hersteller.